## **ACH Alerts**

The Manage Alerts page allows you to manage your account alert subscriptions and choose how you receive the alerts. Alerts are always sent to your online banking mailbox. To have alerts delivered to your primary or secondary e-mail address, you must setup those delivery options on the Personal Preferences page.

## **SETUP ACH ALERTS**

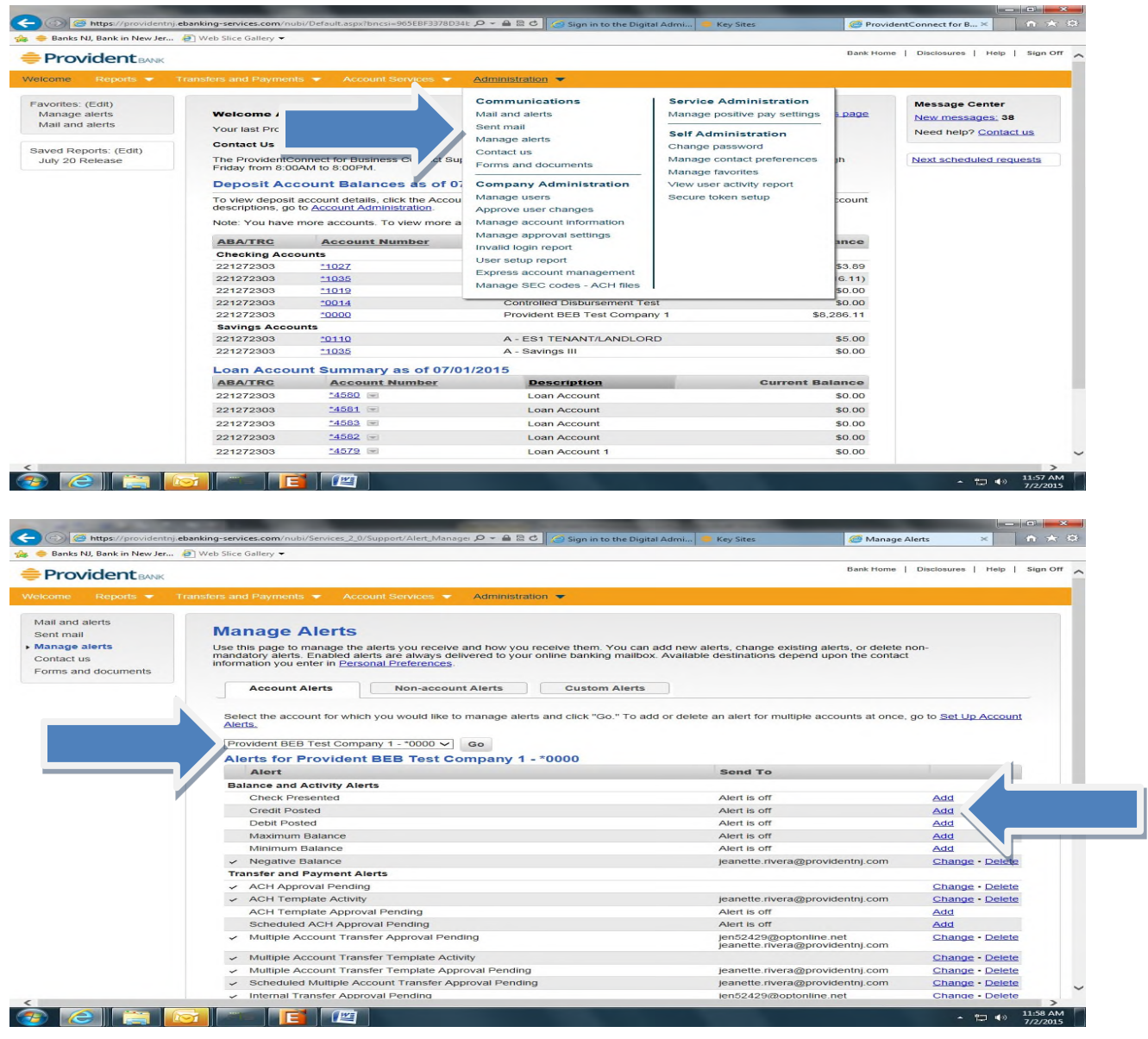

To access the Account Alerts page, do the following:

- 1. Select "Administration/Manage Alerts"
- 2. Select "Account" for the alert, then select "Go"
- 3. Select "Add" hyperlink next to the alert subscription you want to add
  - a. Select "Add" under Credit Posted and designate the notification parameters for the alert
  - b. Select "Add" under Debit Posted and designate the parameters for the alert
- 4. Existing Alerts can be changed or deleted by selecting "Change" or "Delete" hyperlink

We have provided samples of ACH Debit and Credit Alerts generated and sent to the User's email address on file.

## **EMAIL ALERTS**

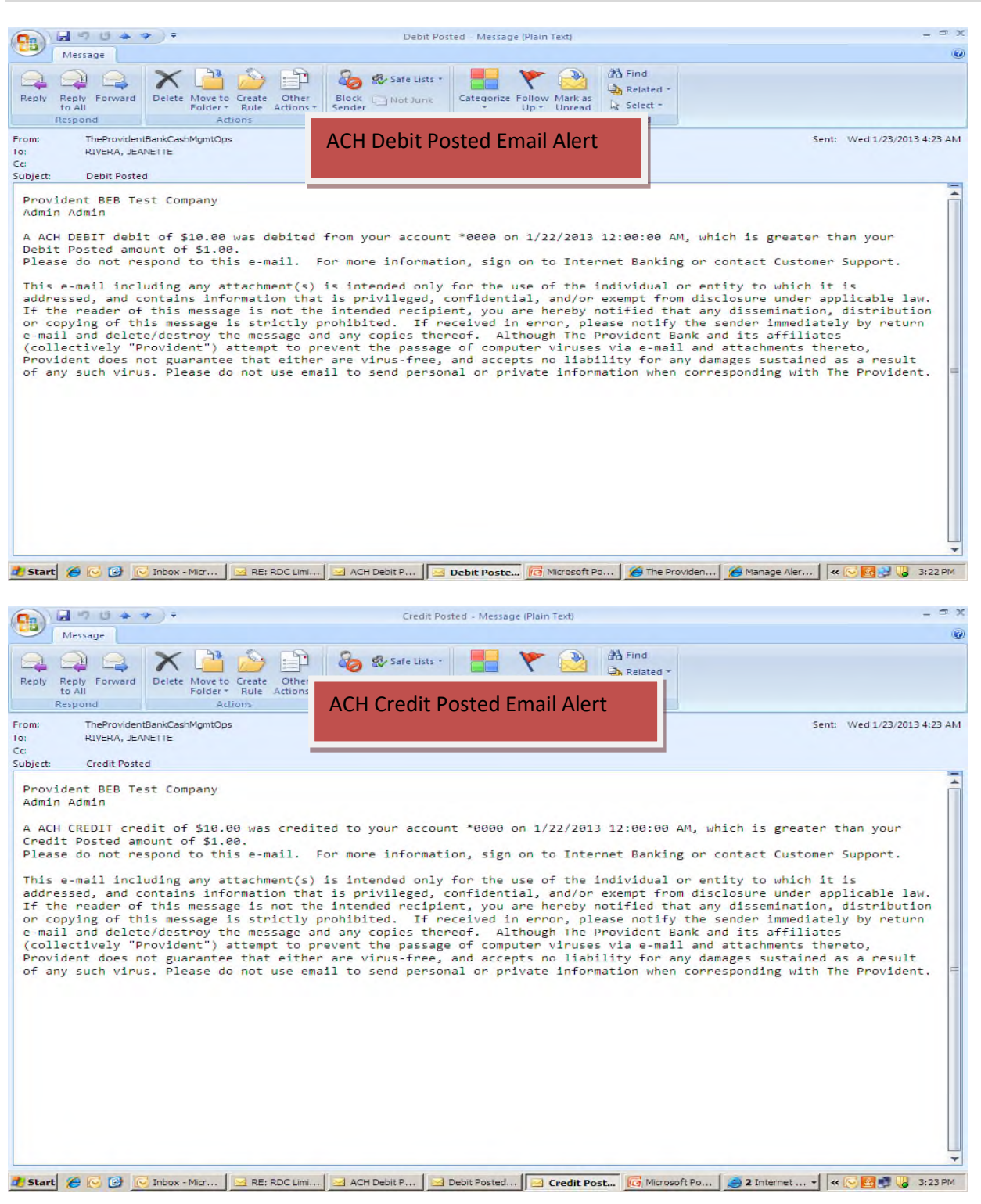

| File Edit View Favorites Tr      | ools Help                                                                                          |                               |                             |                                                                                                    |
|----------------------------------|----------------------------------------------------------------------------------------------------|-------------------------------|-----------------------------|----------------------------------------------------------------------------------------------------|
| - Favorites                      | tmail 🖉 Web Slice Gallery 🔻                                                                        |                               |                             |                                                                                                    |
|                                  |                                                                                                    | 10                            | • 🕅 • 🗖 📥 • Dana • Sa       | fety + Tools + 🔊 +                                                                                                    |
|                                  |                                                                                                    |                               |                             |                                                                                                    |
| Business Banking                 | 3                                                                                                  |                               | Disclosures                 | Help   Sign Off -                                                                                                    |
| Dusiness eDanking                | 9                                                                                                  |                               |                             |                                                                                                    |
| Welcome Reports 🔻                | Transfers and Payments   Account Services                                                          | Administration 💌              |                             |                                                                                                    |
|                                  |                                                                                                    | Communications                | Service Administration      |                                                                                                    |
| View received mail and<br>alerts | Manage Alerte                                                                                      | View resolved meil and lists  | Desitive new administration |                                                                                                    |
| View sent mail                   | Manage Alerts                                                                                      | View received mail and lients | Positive pay administration |                                                                                                    |
| Manage alerts                    | Use this page to manage the alerts you receive<br>existing alerts, or delete non-mandatory alerts. | View sent mail                | nistration                  |                                                                                                    |
| Contact us                       | mailbox.Available destinations depend upon the                                                     | Manage alerts                 | eferences                   |                                                                                                    |
| Download documents               |                                                                                                    | Contact us                    | Manage favorites            |                                                                                                    |
|                                  | Non-accou                                                                                          | Download documents            | View user activity report   |                                                                                                    |
|                                  |                                                                                                    | Company Administration        |                             |                                                                                                    |
|                                  | Alert                                                                                              | User administration           |                             | and the second second se |
|                                  | Wire File Import Completed With Errors                                                             | User administration approval  |                             | ld                                                                                                    |
|                                  | Company Stale Date                                                                                 | Account administration        |                             | ld                                                                                                    |
|                                  | Issue File Approval Pending                                                                        | Approvals administration      |                             | Id                                                                                                    |
|                                  | ✓ E-mail Address Changed                                                                           | View invalid login report     |                             | ange                                                                                                    |
|                                  | ✓ Telephone Number Changed                                                                         | View user setup report        |                             | lange                                                                                                    |
|                                  | User Telephone Number Changed                                                                      |                               |                             | Id                                                                                                    |
|                                  | File Available for Download                                                                        | Ale                           | ert is off                  | Add                                                                                                    |
|                                  | Decision File Import Completed With Erro                                                           | ors Ale                       | ert is off                  | Add                                                                                                    |
|                                  | Decision File Approval Pending                                                                     | Ale                           | ert is off                  | Add                                                                                                    |
|                                  | Decision File Import Failed                                                                        | Ale                           | ert is off                  | Add                                                                                                    |
| 1                                | Issue File Import Completed With Errors                                                            | Al                            | art is off                  | Add                                                                                                    |

## SETUP ACH RETURNS – FILE AVAILABLE FOR DOWNLOAD ALERT

- 1. Select "Administration"
- 2. Select "Manage Alerts"
- 3. Select "Non Account Alerts"
- 4. File Available for Download: Select "Add"